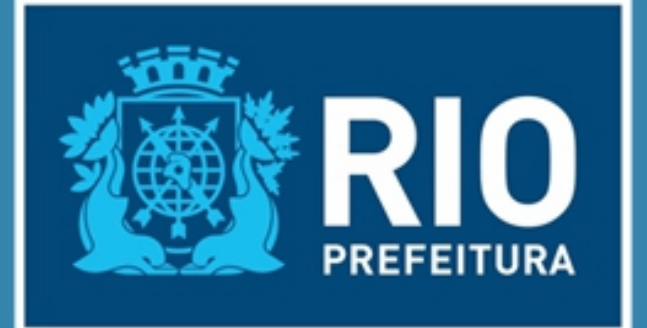

# **AUTOVISTORIA** VISTORIA TÉCNICA DE EDIFICAÇÕES

## - TUTORIAL -Passo a passo para preenchimento do comunicado da AUTOVISTORIA

Para comunicar a auto vistoria:

#### 1º passo - Identificação

Vá ao site: <u>http://www.rio.rj.gov.br/web/autovistoria</u> e, no canto superior direito, selecione "Comunicar vistoria". Surgirá a janela abaixo. Informe o nome do responsável pelo imóvel e o endereço de e-mail, conforme solicitado. Não se esqueça de digitar a palavra chave e clicar no botão "Enviar".

|                    | Voltar à págin | a inicial Consultar com | unicado Comunicar vistoria |
|--------------------|----------------|-------------------------|----------------------------|
| Vistoria Técnica c | le Edificações |                         |                            |
| Identif            | icação         |                         |                            |
| Nome c             | ompleto:       |                         |                            |
|                    | E-mail:        |                         |                            |
| Repita             | o e-mail:      |                         |                            |
|                    | fasten         | C Enviar                |                            |
|                    |                |                         |                            |

Em poucos minutos você receberá um e-mail da Prefeitura contendo um link que o direcionará para o "Formulário de comunicado de vistoria", que está apresentado no 2º passo. Se a mensagem não chegar prontamente, verifique a caixa de spam. Para abrir o formulário basta clicar sobre o link contido na mensagem. Você deverá preencher o formulário em até 48 horas após o recebimento do e-mail da Prefeitura. Caso contrário, todo o processo deverá ser reiniciado. O e-mail enviado tem o formato abaixo:

#### Vistoria técnica de edificações: confirmação de e-mail

De: autovistoria.smu@rio.rj.gov.br া

Prezado(a) Responsável pelo imóvel

Para dar continuidade ao comunicado de vistoria técnica do seu imóvel, por favor, clique no link (formulário de comunicado de vistoria)

Este link estará disponível para você por até 48 horas. Após esse período, será necessário reiniciar o processo no site de comunicado de vistoria técnica.

Obrigado pela sua participação, Coordenadoria Geral de Fiscalização de Manutenção Predial Secretaria Municipal de Urbanismo Prefeitura da Cidade do Rio de Janeiro - Link para o formulário

#### 2º passo – Preenchimento do Formulário de Comunicado de Vistoria

O formulário para comunicação da vistoria é o que apresentamos abaixo.

| Descrição do ir                                                                                                    | móvel                                                                                                    |                                                                                                    |                                                                  |                                                                                                    |                           |
|----------------------------------------------------------------------------------------------------|----------------------------------------------------------------------------------------------------|----------------------------------------------------------------------------------------------------|------------------------------------------------------------------|----------------------------------------------------------------------------------------------------|---------------------------|
| Importante:                                                                                                    |                                                                                                    | ~ ·                                                                                                    |                                                                  |                                                                                                    |                           |
| IPTU do imóvel. Não                                                                                                    | e do logradouro surgir mais de uma o<br>esqueça de CONFERIR o BAIRRO!                                                                                                    | opçao igual, selecione a qu                                                                             | ie tiver o me                                                    | smo codigo de logradouro (                                                                              | CL) Indicado no carne     |
| Logradouro:                                                                                                    |                                                                                                    |                                                                                                    |                                                                  | Bairro:                                                                                                 |                           |
| N°:                                                                                                    | Complemento: S/C                                                                                                    |                                                                                                    | CEP:                                                             |                                                                                                    |                           |
| Tipo de edificação:                                                                                                    |                                                                                                    | → N° de pavimento                                                                                       | s:                                                               | Idade estimada do i                                                                                     | móvel: 🗌 ai               |
|                                                                                                    |                                                                                                    |                                                                                                    |                                                                  |                                                                                                    |                           |
| Profissional resp                                                                                                    | onsável pelo laudo técr                                                                                                    | nico                                                                                                    |                                                                  |                                                                                                    |                           |
| Nome:                                                                                                    |                                                                                                    |                                                                                                    |                                                                  | Conselho profissio                                                                                      | onal: 🔍 CREA 🔍            |
| E-mail:                                                                                                    |                                                                                                    |                                                                                                    |                                                                  |                                                                                                    |                           |
| Confirme o E-mail:                                                                                                    |                                                                                                    |                                                                                                    |                                                                  |                                                                                                    |                           |
| Nota: Co                                                                                                    |                                                                                                    |                                                                                                    |                                                                  |                                                                                                    |                           |
| 11014. 00                                                                                                    | nsulte os Conselhos profissionas, <u>CR</u><br>ofissional técnico se encontra legalmo                                                                                             | <u>EA/RJ</u> ou <u>CAU/RJ</u> , para veri<br>ente babilitado para a ever                                | ficar se o                                                       |                                                                                                    |                           |
| pro-<br>sei                                                                                                    | nsulte os Conselhos profissionas, <u>CR</u><br>ofissional técnico se encontra legalmo<br>viço contratado.                                                                         | <u>EA/RJ</u> ou <u>CAU/RJ</u> , para veri<br>ente habilitado para a exec                                | ficar se o<br>cução do                                           |                                                                                                    |                           |
| pro                                                                                                    | nsulte os Conselhos profissionas, <u>CR</u><br>ofissional técnico se encontra legalmo<br>viço contratado.                                                                         | <u>EA/KU</u> ou <u>CAU/R</u> , para ver<br>ente habilitado para a exec                                  | ficar se o<br>cução do                                           |                                                                                                    |                           |
| Responsável pel                                                                                                    | nsulte os Conselhos profissionas, <u>CR</u><br>ofissional técnico se encontra legalme<br>viço contratado.<br>o <b>imóvel</b>                                                      | <u>EA/R/</u> ou <u>CAU/R/</u> , para ver<br>ente habilitado para a exec                                 | ficar se o<br>cução do                                           |                                                                                                    |                           |
| Responsável pel                                                                                                    | nsulte os Conselhos profissionas, <u>CR</u><br>ofissional técnico se encontra legalmo<br>viço contratado.<br>o imóvel                                                             | <u>EA/RJ</u> OU <u>CAU/RJ</u> , para ver<br>ente habilitado para a exec                                 | ficar se o<br>cução do                                           | QU                                                                                                    | ALIFICAÇÃO                |
| Responsável pel<br>Nome/ razão<br>social:<br>E-mail:                                                                                           | nsulte os Conselhos profissionas, <u>CR</u><br>ofissional técnico se encontra legalme<br>viço contratado.<br>o imóvel                                                             | <u>EA/RJ</u> OU <u>CAU/RJ</u> , para veri<br>ente habilitado para a exec                                | ficar se o<br>:ução do                                           | QU                                                                                                    | ALIFICAÇÃO                |
| Responsável pel<br>Nome/ razão<br>social:<br>E-mail:                                                                                           | nsulte os Conselhos profissionas, <u>CR</u><br>ofissional técnico se encontra legalme<br>viço contratado.<br>o imóvel                                                             | <u>EA/RJ</u> OU <u>CAU/RJ</u> , para ver<br>ente habilitado para a exec                                 | ficar se o<br>rução do<br>Regi:                                  | QU/<br>stro fiscal:                                                                                     | alificação<br>NPJ         |
| Responsável pel<br>Nome/ razão<br>social:<br>E-mail:<br>Confirme o E-mail:<br>Endereço:                                                        | nsulte os Conselhos profissionas, <u>CR</u><br>ofissional técnico se encontra legalmo<br>viço contratado.<br>o imóvel                                                             | <u>EA/R1</u> ou <u>CAU/R1</u> , para ver<br>ente habilitado para a exec                                 | ficar se o<br>:ução do<br>Regis<br>Nº:                           | QU,<br>stro fiscal:                                                                                     | ALIFICAÇÃO<br>NPJ         |
| Responsável pel<br>Nome/ razão<br>social:<br>E-mail:<br>Confirme o E-mail:<br>Endereço:<br>Bairro:                                             | nsulte os Conselhos profissionas, <u>CR</u><br>ofissional técnico se encontra legalme<br>viço contratado.<br>o imóvel                                                             | <u>EA/RJ</u> OU <u>CAU/RJ</u> , para ver<br>ente habilitado para a exec                                 | ficar se o<br>rução do<br>Regi:<br>Nº:<br>Telefone:              | QU,<br>stro fiscal:                                                                                     | ALIFICAÇÃO<br>NPJ         |
| Responsável pel<br>Nome/ razão<br>social:<br>E-mail:<br>Confirme o E-mail:<br>Endereço:<br>Bairro:                                             | nsulte os Conselhos profissionas, <u>CR</u><br>ofissional técnico se encontra legalme<br>viço contratado.<br>o imóvel                                                             | E <u>A/RJ</u> OU <u>CAU/RJ</u> , para ver<br>ente habilitado para a exec                                | ficar se o<br>rução do<br>Regi:<br>Nº:<br>Telefone:              | QU,<br>stro fiscal:                                                                                     | ALIFICAÇÃO<br>NPJ         |
| Responsável pel<br>Nome/ razão<br>social:<br>E-mail:<br>Confirme o E-mail:<br>Endereço:<br>Bairro:                                             | nsulte os Conselhos profissionas, <u>CR</u><br>ofissional técnico se encontra legalme<br>viço contratado.<br>o imóvel                                                             | <u>EA/R1</u> OU <u>CAU/R</u> 2, para veri<br>ente habilitado para a exec                                | ficar se o<br>:ução do<br>Regi:<br>Nº:<br>Telefone:              | QU/<br>stro fiscal:   CPF C C<br>Compleme                                                               | ALIFICAÇÃO<br>NPJ<br>nto: |
| Responsável pel<br>Nome/ razão<br>social:<br>E-mail:<br>Confirme o E-mail:<br>Endereço:<br>Bairro:                                             | nsulte os Conselhos profissionas, <u>CR</u><br>ofissional técnico se encontra legalme<br>viço contratado.<br>o imóvel                                                             | <u>EA/RJ</u> OU <u>CAU/RJ</u> , para veri<br>ente habilitado para a exec                                | ficar se o<br>rução do<br>Regis<br>Nº:<br>Telefone:              | Stro fiscal:  CPF Compleme                                                                              | ALIFICAÇÃO<br>NPJ<br>nto: |
| Responsável pel<br>Nome/ razão<br>social:<br>E-mail:<br>Confirme o E-mail:<br>Endereço:<br>Bairro:<br>Código de<br>segurança:                  | nsulte os Conselhos profissionas, <u>CR</u><br>ofissional técnico se encontra legalme<br>viço contratado.<br>o imóvel                                                             | EA/RJ OU <u>CAU/RJ</u> , para veri<br>ente habilitado para a exec                                       | ficar se o<br>rução do<br>Regi:<br>Nº:<br>Telefone:              | QU/<br>stro fiscal:   COPF CO<br>Compleme                                                               | ALIFICAÇÃO<br>NPJ<br>nto: |
| Responsável pel<br>Nome/ razão<br>social:<br>E-mail:<br>Confirme o E-mail:<br>Endereço:<br>Bairro:                                             | nsulte os Conselhos profissionas, <u>CR</u><br>ofissional técnico se encontra legalme<br>viço contratado.<br>o imóvel                                                             | EA/RJ OU <u>CAU/RJ</u> , para veri<br>ente habilitado para a exec                                       | ficar se o<br>:ução do<br>Regis<br>Nº:<br>Telefone:              | QU<br>stro fiscal: <ul> <li>CPF</li> <li>Compleme</li> </ul>                                            | ALIFICAÇÃO<br>NPJ<br>nto: |
| Responsável pel<br>Nome/ razão<br>social:<br>E-mail:<br>Confirme o E-mail:<br>Endereço:<br>Bairro:<br>Código de<br>segurança:                  | nsulte os Conselhos profissionas, <u>CR</u><br>ofissional técnico se encontra legalme<br>viço contratado.<br>o imóvel                                                             | EA/RI OU <u>CAU/R</u> , para veri<br>ente habilitado para a exec                                        | ficar se o<br>rução do<br>Regis<br>Nº:<br>Telefone:              | stro fiscal:  COPF Compleme Compleme de necessidade de                                                  | ALIFICAÇÃO<br>NPJ<br>nto: |
| Responsável pel<br>Nome/ razão<br>social:<br>E-mail:<br>Confirme o E-mail:<br>Endereço:<br>Bairro:<br>Código de<br>segurança:<br>Comunicado de | nsulte os Conselhos profissionas, <u>CR</u><br>ofissional técnico se encontra legalme<br>viço contratado.<br>o imóvel<br>samoo<br>adequação<br>conico elaborado o imóvel encontra | EA/R) OU <u>CAU/R</u> , para veri<br>ente habilitado para a exec<br>•<br>•<br>•<br>Comu<br>a-se em Segu | ficar se o<br>rução do<br>Regis<br>Nº:<br>Telefone:<br>Inicado d | QU<br>stro fiscal:  COPF COPF<br>Compleme<br>Compleme<br>de necessidade de<br>o Técnico elaborado o imó | ALIFICAÇÃO<br>NPJ<br>nto: |

A seguir vamos orientar o preenchimento de cada uma das partes do formulário.

Primeiramente você deverá informar os dados referentes ao imóvel. Abaixo listamos os campos onde identificamos as maiores dúvidas, com os esclarecimentos para o correto preenchimento.

#### Descrição do imóvel:

1- No campo Logradouro, você deve digitar o nome do seu logradouro (nome da Rua, Avenida, Praça, etc). Enquanto estiver digitando, surgirão opções relacionadas ao nome digitado, escolha a correta. Se existir mais de um logradouro com o mesmo nome, o sistema mostrará uma lista para você selecionar. Preste atenção neste momento. Por exemplo, a Rua Imperatriz Leopoldina é diferente da Av. Imperatriz Leopoldina, e uma escolha equivocada implicará na comunicação da AUTOVISTORIA de um outro imóvel, diferente do seu, deixando descoberto o cadastro do seu imóvel. Ao lado do nome do logradouro aparecerá o CL (Código do Logradouro), que você poderá confirmar no carne do seu IPTU.

## Vistoria Técnica de Edificações

#### Descrição do imóvel

| Importante:                               |                                                                                                    |  |  |  |
|-------------------------------------------|----------------------------------------------------------------------------------------------------|--|--|--|
| Se ao digitar o non<br>IPTU do imóvel. Nâ | ne do logradouro surgir mais de uma opção igual, selecione a que tiver o mesmo código de logradouro (CL) indicado no carnê do<br>io esqueça de CONFERIR o BAIRRO! |  |  |  |
| Logradouro:                               | COPACA Bairro:                                                                                                    |  |  |  |
| N°:                                       | AVENIDA NOSSA SENHORA DE COPACABANA (CL 68882)                                                                                                    |  |  |  |
| Tipo de edificação:                       | ✓ N° de pavimentos: Idade estimada do imóvel: anos                                                                                                    |  |  |  |

2- O campo Bairro é preenchido automaticamente após o preenchimento do campo Logradouro. Se o logradouro passar por mais de um bairro, o sistema mostrará uma lista para você selecionar. Esta lista de bairros surge clicando na seta situada à direita deste campo (▼).

| visiona recinca de Luncações                                                                                                    |  |
|----------------------------------------------------------------------------------------------------|--|
| Descrição do imóvel                                                                                                    |  |
| Importante:                                                                                                    |  |
| Se ao digitar o nome do logradouro surgir mais de uma opção igual, selecione a que tiver o mesmo código de logradouro (CL) indicado no carnê do                            |  |
| IPIU do imôvel. Não esqueça de CONFERIR o BAIRRO!<br>Este campo é preenchido automaticamente; caso o logradouro atravesse mais de um bairro, selecione o bairro correspond |  |
| Logradouro: AVENIDA NOSSA SENHORA DE COPACABANA (CL 68882) Bairro: COPACABANA                                                                                              |  |
| N°: Complemento: S/COMPLEMENTO ▼ CEP: LEME                                                                                                    |  |
| Tipo de edificação: <ul> <li>Nº de pavimentos:</li> <li>Idade estimada do imóvel:</li> <li>anos</li> </ul>                                                                 |  |

3- No campo Nº deve digitar o número da edificação.

4- O campo Complemento somente deverá ser preenchido, se houver complemento para o imóvel, ou seja, apenas quando existir mais de uma edificação com numeração no mesmo lote, como, por exemplo, Av. Nossa Senhora de Copacabana Nº 5000, Bloco 1, 2, ... ou Av. Nossa Senhora de Copacabana Nº 5000, Galpão 1, 2, .... Nestes casos, pode-se fazer um único comunicado para todas as edificações do lote (neste caso não deve ser acrescentado complemento) ou pode-se fazer o comunicado para cada edificação individualmente, especificando o respectivo complemento. Importante observar que estamos falando de numeração oficial, conforme consta no cadastro do IPTU, e não de uma atribuída pelo condomínio para facilitar, por exemplo, a entrega de correspondência. Se houver complemento, você deverá selecionar entre os complementos disponíveis, conforme abaixo, e em seguida digitar o número do bloco/galpão etc na janela que surgirá logo à direita, assim que você selecionar o complemento.

#### Vistoria Técnica de Edificações

| Descrição do                              | imóvel                                                                                                    |
|-------------------------------------------|----------------------------------------------------------------------------------------------------|
| Importante:                               |                                                                                                    |
| Se ao digitar o nor<br>IPTU do imóvel. Na | ne do logradouro surgir mais de uma opção igual, selecione a que tiver o mesmo código de logradouro (CL) indicado no carnê do<br>io esqueça de CONFERIR o BAIRRO! |
| Logradouro:                               | Escolha o tipo de complemento do prédio APENAS se houver Barro:                                                                                                   |
| ₩º:<br>Tipo de edificação:                | S/COMPLEMENTO CEP:<br>S/COMPLEMENTO<br>BLOCO<br>GALPÃO<br>OUTROS                                                                                                  |

Se não houver complemento para o seu imóvel, esse campo não deve ser preenchido permanecendo sem complemento. Neste caso, utilizando o exemplo acima, o endereço a ser informado seria: Av. Nossa Senhora de Copacabana Nº 5000.

### Vistoria Técnica de Edificações

#### Descrição do imóvel

| -                                                                                                    |                                                                   |  |  |  |
|----------------------------------------------------------------------------------------------------|-------------------------------------------------------------------|--|--|--|
| Importante:                                                                                                    |                                                                   |  |  |  |
| Se ao digitar o nome do logradouro surgir mais de uma opção igual, selecione a que tiver o mesmo código de logradouro (CL) indicado no carnê do<br>IPTU do imóvel. Não esqueça de CONFERIR o BAIRRO! |                                                                   |  |  |  |
| Logradouro:                                                                                                    | AVENIDA NOSSA SENHORA DE COPACABANA (CL 68882) Bairro: COPACABANA |  |  |  |
| Nº:                                                                                                    | 5000 Complemento: S/COMPLEMENTO  CEP:                             |  |  |  |
| Tipo de edificação:                                                                                                    | ✓ N° de pavimentos: Idade estimada do imóvel: anos                |  |  |  |

Complete os campos CEP, Tipo de edificação (clique na seta ▼ à direita do campo e selecione), N° de pavimentos, e Idade estimada do imóvel.

#### Profissional responsável pelo laudo técnico:

Em seguida você deverá preencher os dados do profissional responsável pelo Laudo de Vistoria. Em "**Conselho profissional**" você deverá selecionar **CREA**, se o profissional for um engenheiro civil, ou **CAU**, se o profissional for arquiteto.

| Profissional re    | sponsável pelo laudo técnico                                                                                                    | Selecione o conselho aqui                                                                                            |
|--------------------|----------------------------------------------------------------------------------------------------|----------------------------------------------------------------------------------------------------|
| Nome:              |                                                                                                    | Conselho profissional: 🔘 CREA 🔍 CAU                                                                                  |
| E-mail:            |                                                                                                    |                                                                                                    |
| Confirme o E-mail: |                                                                                                    | Digitar o endereço de e-mail do profissional                                                                         |
| Nota:              | Consulte os Conselhos profissionas, <u>CREA/RJ</u> ou <u>CAU/RJ</u> , para verificar se o<br>profissional técnico se encontra legalmente habilitado para a execução do<br>serviço contratado. | responsável pela autovistoria. É para este<br>endereço que será enviada a solicitação de<br>VALIDAÇÃO do comunicado. |

Após selecionar o conselho, surgirão mais dois campos. No primeiro você deverá informar o número do registro do profissional junto ao seu conselho e, no segundo campo, você deverá informar o número da ART ou RRT<sup>1</sup> vinculada ao laudo elaborado, conforme o profissional seja um engenheiro ou arquiteto. O profissional deverá fornecer estes números. Os dados do profissional assim como o número do documento de responsabilidade técnica (ART/RRT) são automaticamente enviados para o conselho pertinente, estando sujeitos a fiscalização. A seguir apresentamos as telas que surgem conforme a escolha do conselho

Tela para profissional fiscalizado pelo conselho de engenharia (CREA)

| Nome:              |                                                                                                    | Conselho pro           | fissional: 🖲 CREA 🛛 🔍 CAU |
|--------------------|----------------------------------------------------------------------------------------------------|------------------------|---------------------------|
| E-mail:            |                                                                                                    | )                      |                           |
| Confirme o E-mail: |                                                                                                    | Registro profissional: |                           |
| Nota:              | Consulte os Conselhos profissionas, <u>CREA/RJ</u> ou <u>CAU/RJ</u> , para verificar se o<br>profissional técnico se encontra legalmente habilitado para a execução do<br>servico contratado. | ART:                   |                           |

Tela para profissional fiscalizado pelo conselho de arquitetura (CAU):

#### Profissional responsável pelo laudo técnico

| Nome:              |                                                                                                    | Conselho pro           | fissional: 🔍 CREA | CAU |
|--------------------|----------------------------------------------------------------------------------------------------|------------------------|-------------------|-----|
| E-mail:            |                                                                                                    | )                      |                   |     |
| Confirme o E-mail: |                                                                                                    | Registro profissional: |                   |     |
| Nota:              | Consulte os Conselhos profissionas, <u>CREA/RJ</u> ou <u>CAU/RJ</u> , para verificar se o<br>profissional técnico se encontra legalmente habilitado para a execução do<br>serviço contratado. | RRT:                   |                   |     |

No **campo E-mail** deve ser digitado o endereço de e-mail do profissional. <u>Este endereço é muito importante</u>, pois é para ele que será enviada a solicitação de VALIDAÇÃO DO COMUNICADO. Note que há um campo para a confirmação do endereço de e-mail, dada a importância da informação. <u>Os comunicados não validados em 30 dias serão cancelados</u>.

Finalmente, note que no final desta parte do formulário há links para os conselhos de arquitetura e de engenharia, caso você deseje fazer alguma consulta.

CONTINUA 🗲

<sup>1</sup> ART: Anotação de Responsabilidade Técnica, RRT: Registro de Responsabilidade Técnica

#### Responsável pelo imóvel:

No campo Nome/razão social você deverá <u>informar preferencialmente o nome do condomínio do edifício/edificação</u>. Se não houver condomínio formalmente constituído, você deverá informar o nome de um **proprietário**, **locatário** ou **ocupante**, nesta ordem de preferência.

| Nome/ razão        | QUALIFICAÇÃO     |
|--------------------|------------------|
| social:            | QUALIFICAÇÃO     |
| E-mail:            | PROPRIETÁRIO     |
|                    | CONDOMÍNIO       |
| Confirme o E-mail: | Registro fiscal: |
|                    | OCUPANTE         |
| Endereço:          | N°: Complemento: |

Logo à direita deste campo, você deverá selecionar a qualificação do responsável, conforme ele seja o condomínio, o proprietário, o locatário ou o ocupante. No **campo e-mail** deve ser informado o endereço de e-mail do responsável pela edificação. <u>É importante que esse endereço seja perene</u>, pois a Prefeitura poderá entrar em contato com o responsável através dele, sendo este a maneira mais ágil de nos comunicarmos. Este endereço deverá ser confirmado no campo imediatamente abaixo, dada a importância da informação. Em seguida, você deverá selecionar CPF ou CNPJ, conforme o responsável seja pessoa física ou jurídica, e digitar o número do registro fiscal no campo logo à direita. No **campo Endereço** você deverá informar o nome do logradouro de correspondência do responsável pelo imóvel. Este preenchimento segue os mesmos moldes do **campo Logradouro** na parte **Descrição do imóvel**. Nos campos seguintes, digitar as informações complementares do endereço: número de porta, complemento e bairro, que poderá ser preenchido automaticamente ou deverá ser selecionado caso a logradouro passe por mais de um bairro. Finalmente, digite o telefone do responsável pelo imóvel com o DDD no **campo Telefone**.

#### Finalizando o comunicado:

Logo abaixo dos dados do responsável pelo imóvel, há um **Código de segurança** que deverá ser repetido no campo logo à direita. Se você tiver dificuldade com o código de segurança exibido, poderá gerar um novo código clicando nas setas giratórias (<sup>O</sup>) logo abaixo do campo de confirmação do código. Abaixo da parte de confirmação do código de segurança, você deverá indicar se a edificação está adequada, clicando no retângulo verde-claro à esquerda, ou se há necessidade de obras de reparo. Se houver necessidade de obras de reparo, você deverá informar em quantos dias estas obras devem ser feitas, e clicar no retângulo amarelo-claro situado no lado direito. É importante saber que se este prazo for ultrapassado, você deverá fazer um novo comunicado, com novo prazo, ou comunicar a adequação do imóvel. Assim, é recomendável que você adote um prazo que permita que as obras sejam realizadas com tranquilidade, evitando a obrigação de realizar outros comunicados de necessidade de obra. Estas informações devem ser compatíveis com o laudo elaborado pelo profissional responsável, e serão submetidas à confirmação dele. Ainda, vale lembrar que para comunicar a adequação da edificação, dever ser realizado um laudo complementar, referente aos pontos que no laudo inicial foram tidos como não adequados.

#### 3º passo – Validação do comunicado

Após o envio do comunicado, o sistema de autovistoria enviará automaticamente dois e-mails: um para o responsável pelo imóvel e outro para o profissional responsável pela vistoria e pelo Laudo Técnico. Se estes e-mails não chegarem em poucos minutos, verifique a caixa de spam. A seguir descrevemos o formato dessas mensagens.

#### - E-mail para o responsável pelo imóvel:

Neste e-mail o sistema informará ao responsável que está aguardando a confirmação do comunicado pelo responsável técnico.

Se o comunicado for de adequação, o e-mail terá o formato a seguir:

★ Vistoria técnica de edificações: validação de comunicação de adequação De: "Prefeitura da Cidade do Rio de Janeiro" <autovistoria.smu@rio.rj.gov.br>

#### Prezado(a) Responsável pelo imóvel

Recebemos o seu Comunicado de Adequação de edificação, referente ao imóvel sito em , com 3 pavimentos, tipo RESIDENCIAL MULTIFAMILIAR, que ficará aguardando, pelo prazo de 30 (trinta) dias, a validação pelo responsável técnico. Caso o mesmo não seja validado, será cancelado, sendo necessário reiniciar o processo através do site de comunicado de vistoria técnica.

Rio de Janeiro, 07/07/2016 .

Obrigado pela sua participação, Coordenadoria Geral de Fiscalização de Manutenção Predial Secretaria Municipal de Urbanismo Prefeitura da Cidade do Rio de Janeiro

Comunicado nº 577e9042e837d2016, efetuado em 07/07/2016.

#### Se o comunicado for de necessidade de obra, o mail terá o seguinte formato:

Vistoria técnica de edificações: validação de comunicado de necessidade de obras de reparo 06/07/2016 | 17:12 De: "Prefeitura da Cidade do Rio de Janeiro" <autovistoria.smu@rio.rj.gov.br>

#### Prezado(a) Responsável pelo imóvel

Recebemos o seu Comunicado de Necessidade de Obras de Reparo, referente ao imóvel sito em ENDEREÇODO IMÓVEL com 3 pavimentos, tipo RESIDENCIAL MULTIFAMILIAR, que ficará aguardando pelo prazo de 30 dias, a validação pelo responsável técnico. Caso não seja validado, o comunicado será cancelado, sendo necessário reiniciar o processo através do site de vistoria técnica de edificações.

Rio de Janeiro, 06/07/2016 .

Obrigado pela sua participação, Coordenadoria Geral de Fiscalização de Manutenção Predial Secretaria Municipal de Urbanismo Prefeitura da Cidade do Rio de Janeiro

Comunicado nº 577d3ff830af32016, efetuado em 06/07/2016.

#### - E-mail para o profissional responsável pelo laudo:

O profissional receberá um e-mail informando que ele foi identificado como responsável técnico pelo laudo de vistoria. O profissional devera verificar as informações fornecidas na comunicação, clicando sobre o link contido na mensagem. <u>A confirmação deverá ser feita em até 30 dias</u>. Caso contrário o comunicado será cancelado e todo o processo deverá ser refeito, a partir do primeiro passo.

Se o comunicado for de adequação, o e-mail terá o formato a seguir:

07/07/2016 | 14:35

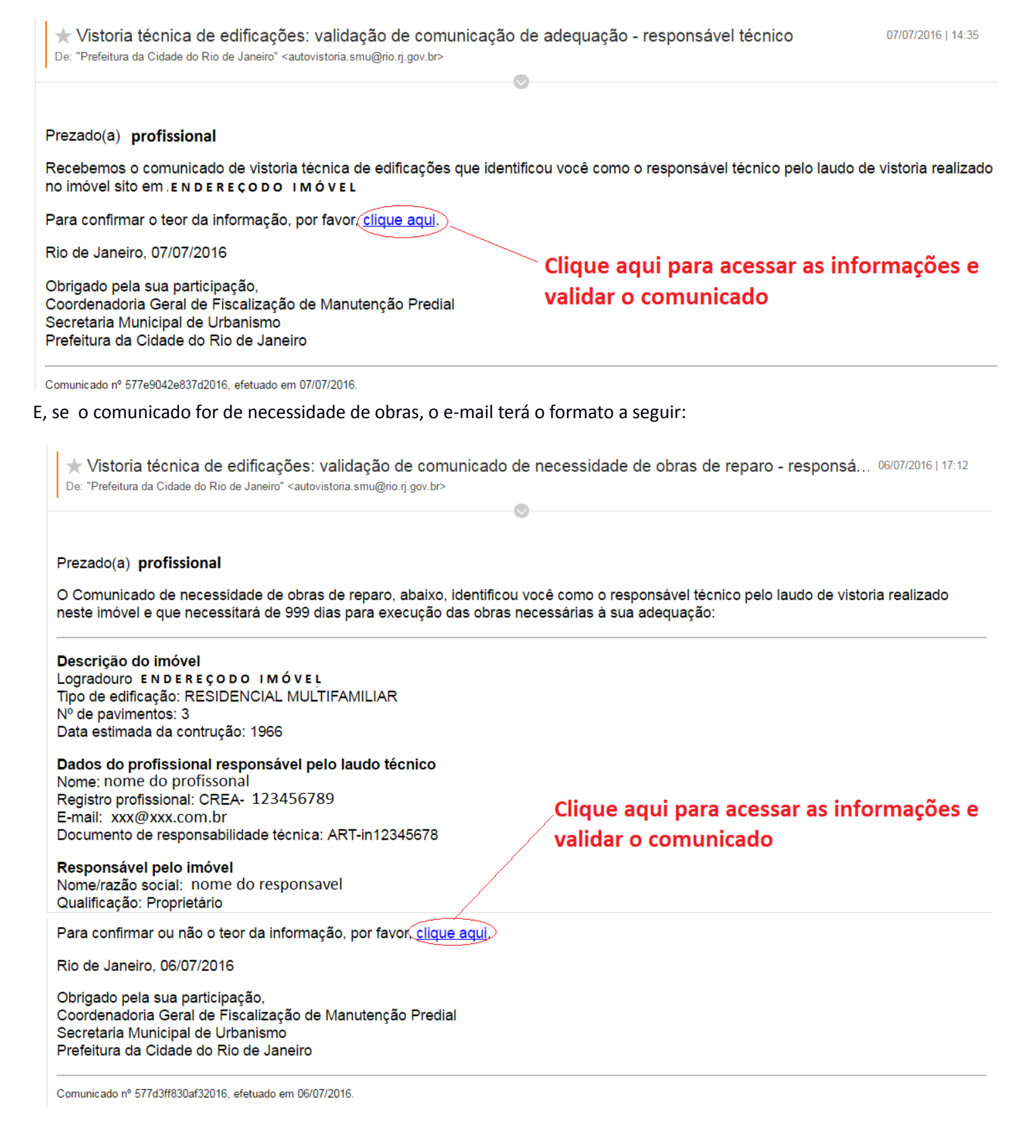

Ao clicar no link, surgirão as informações do comunicado, conforme ilustrado a seguir. Se as informações estiverem corretas, o profissional deverá confirmar, clicando em "Os dados estão corretos" (retângulo verde). Se os dados não estiverem corretos, o profissional deverá clicar em "Os dados não estão corretos" (retângulo rosa), e o comunicado será cancelado. Neste caso o sistema enviará automaticamente um e-mail para o responsável pelo imóvel, informando o cancelamento e a necessidade de realizar novo comunicado.

Após o profissional confirmar o comunicado, o sistema enviará um e-mail para o proprietário, contendo um link para que uma cópia do comunicado seja impressa. Esta cópia é o comprovante de que o comunicado foi feito, e a sua impressão é o que caracteriza o encerramento da comunicação realização de vistoria técnica.

| Se o imóvel estiver adequado o e-mail terá o seguinte form                                                                                                    | ato:                                                                                                   |
|----------------------------------------------------------------------------------------------------|----------------------------------------------------------------------------------------------------|
| Vistoria técnica de edificações: recibo de comunicado de a<br>De: "Prefeitura da Cidade do Rio de Janeiro" <a href="mailto:smu@rio.rj.gov.br">autovistoria.smu@rio.rj.gov.br</a> | dequação 07/07/2016   15:31                                                                            |
|                                                                                                    | 9                                                                                                    |
| Prezado(a) Responsável pelo imóvel                                                                                                    |                                                                                                    |
| Recebemos do responsável técnico <b>nome</b> registro profissional r<br>Comunicado de Adequação, referente ao imóvel sito à <u>e</u><br>tipo RESIDENCIAL MULTIFAMILIAR.          | <sup>o</sup> CREA-123456789, ART-IN12345678, a validação de seu<br>NDEREÇODO IMÓVEL, com 3 pavimentos, |
| Você está recebendo este COMUNICADO DE ADEQUAÇÃO que deve<br>qualquer morador ou condômino possa consultá-lo.                                                                    | erá ser impresso, colocado em local visível e de fácil acesso para que                                 |
| Clique aqui para acessar o comunicado.                                                                                                    | –Clique aqui para acessar e imprimir com o                                                             |
| Rio de Janeiro, 07/07/2016                                                                                                    | comunicado                                                                                             |
| Obrigado pela sua participação,<br>Coordenadoria Geral de Fiscalização de Manutenção Predial<br>Secretaria Municipal de Urbanismo<br>Prefeitura da Cidade do Rio de Janeiro      |                                                                                                    |

Comunicado nº 577e9042e837d2016, efetuado em 07/07/2016.

Clicando sobre o link, aparecerá o comunicado de adequação no formato ilustrado a seguir. Para imprimir, basta clicar em "Imprimir documento", no campo superior direito. O responsável pelo imóvel deverá dar conhecimento do laudo técnico aos moradores, condôminos e usuários, e manter o comunicado arquivado junto com o laudo, em local de fácil acesso, pelo prazo de 20 anos.

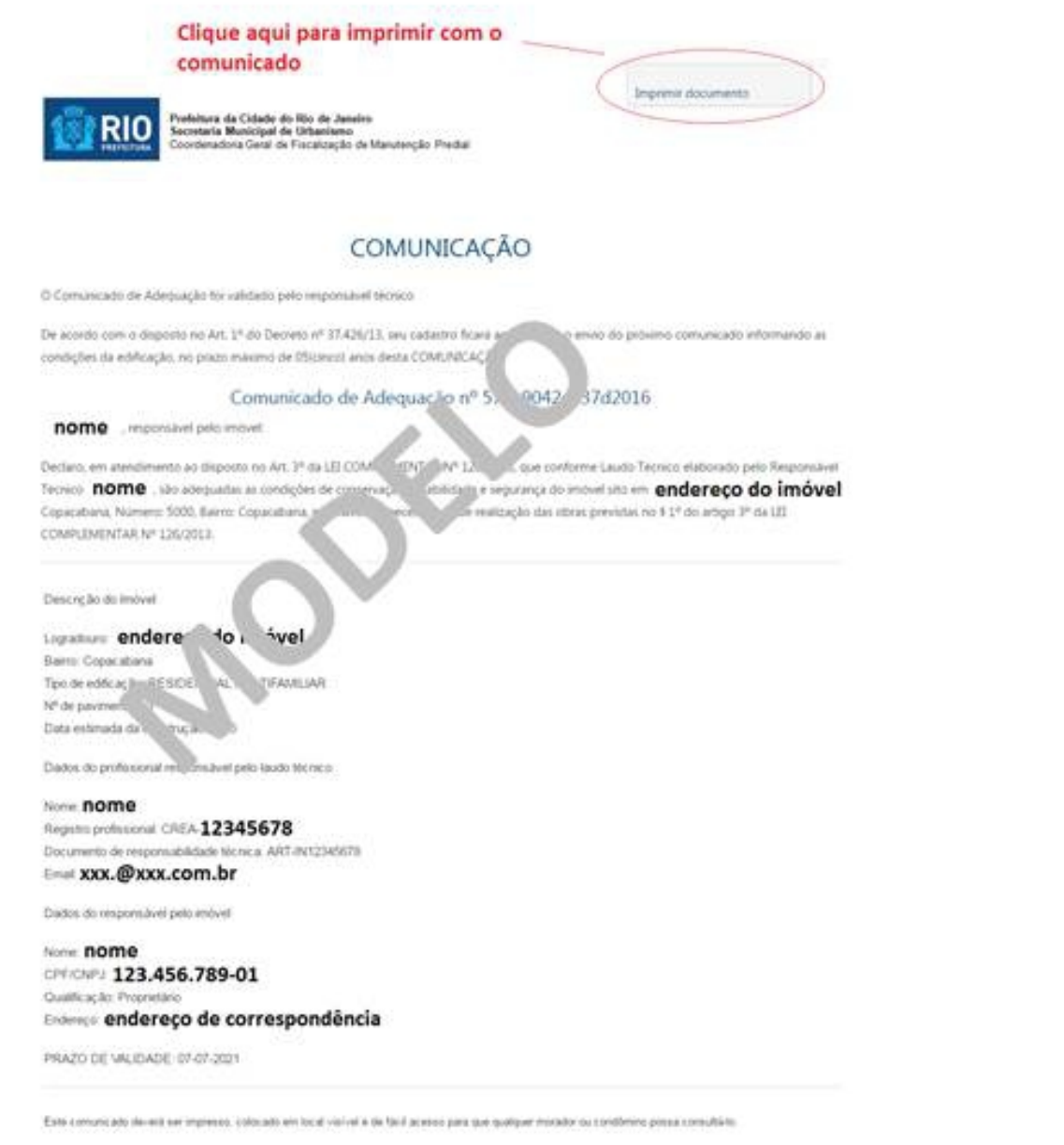

Rode.Janen, 0707/2016

#### Se houver necessidade de obras de reparo o mail terá o seguinte formato:

★ Vistoria técnica de edificações: recibo de Comunicado de Necessidade de Obras de Reparo 06/07/2016 | 17:45 De: "Prefeitura da Cidade do Rio de Janeiro" <a href="mailto:suu@rio.rj.gov.br">ob/07/2016 | 17:45</a>

#### Prezado(a) Responsável pelo imóvel

Recebemos do responsável técnico nome a validação de seu Comunicado de Necessidade de Obras de Reparo, referente ao imóvel sito em: ENDEREÇODO IMÓVEL

Clique aqui para acessar o comunicado.

Providencie o cumprimento do prazo de obra, observando o prazo limite para envio do comunicado de adequação evitando, assim, a aplicação das penalidades previstas em LEI.

Rio de Janeiro, 06/07/2016 .

Obrigado pela sua participação, Coordenadoria Geral de Fiscalização de Manutenção Predial Secretaria Municipal de Urbanismo Prefeitura da Cidade do Rio de Janeiro

## Clique aqui para acessar e imprimir com o comunicado

Comunicado nº 577d6d07d798c2016, efetuado em 06/07/2016.

Para acessar e imprimir o comunicado, basta clicar no link indicado. O comunicado de necessidade de obra tem o formato ilustrado a seguir. O responsável pelo imóvel deverá dar conhecimento do laudo técnico aos moradores, condôminos e usuários, e manter o comunicado arquivado junto com o laudo, em local de fácil acesso, pelo prazo de 20 anos.

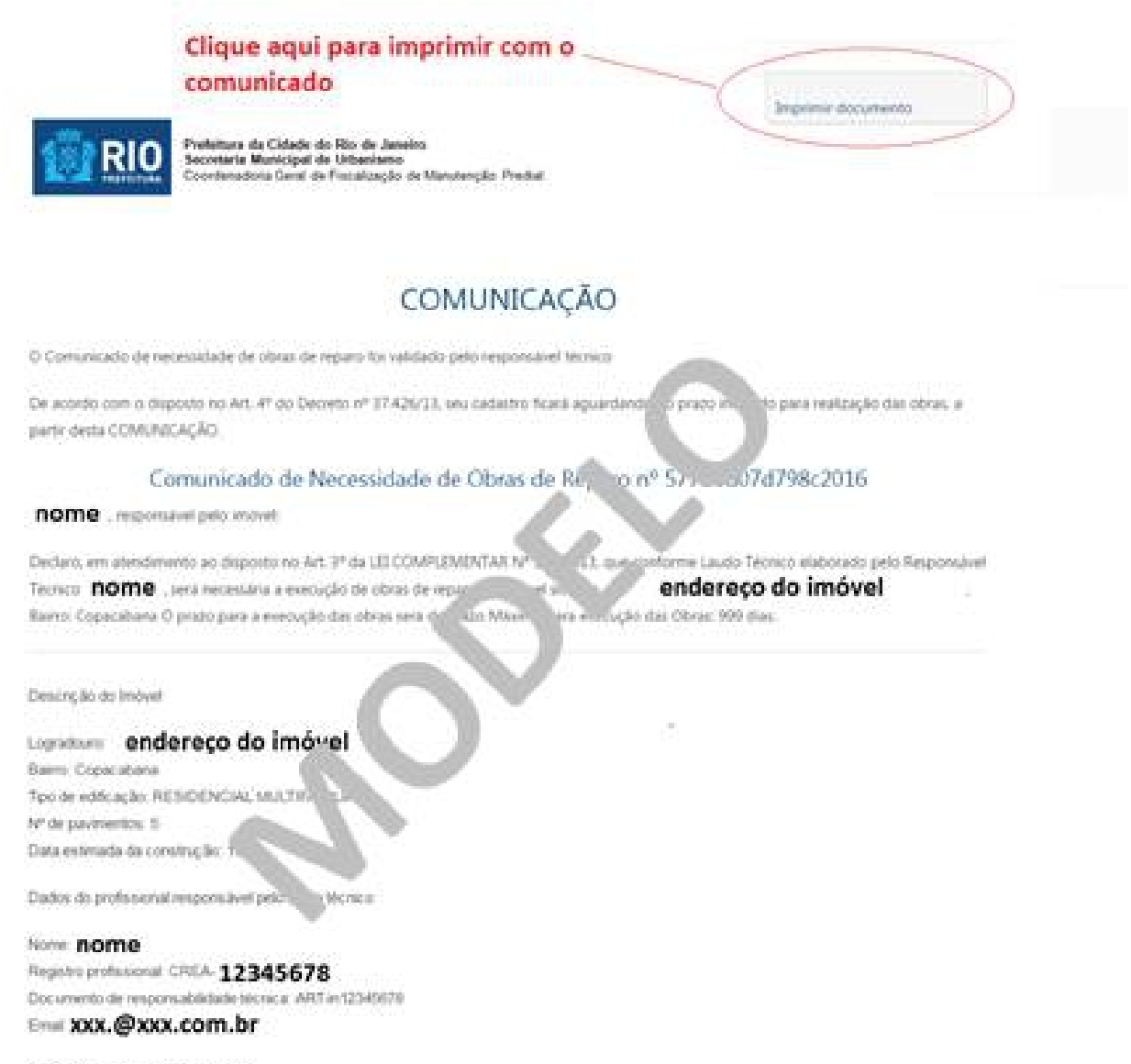

Dados do responsável pelo enóvel

Nome nome CPECARJ 123.456.789-01 Gualdicação Proprietaro Endereço de correspondência Emai xxx.@xxx.com.br

PRAZO DE VAUDADE: 01-04-2019

Este campio do deverá ser impreso, colocado em local visival e de facil acesar para que apóliçar mundor os conditivos poras consultava

Rio da Janeno 30/07/2018